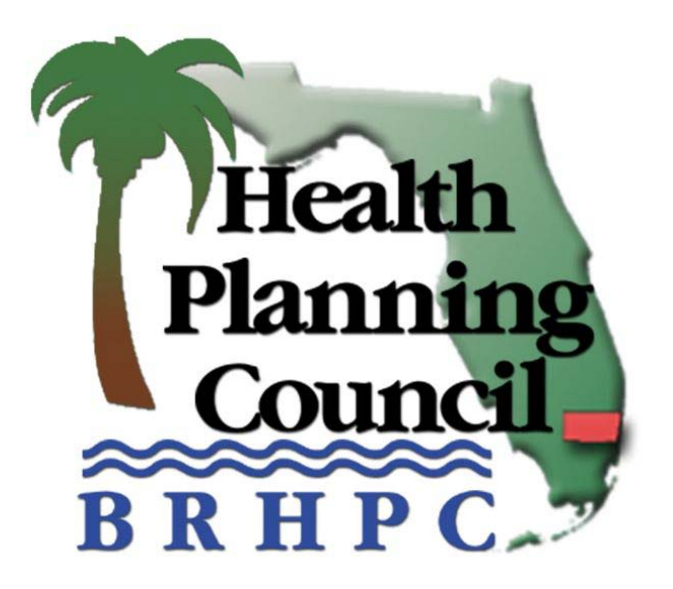

# Medical Facilities Utilization Reporting System HOSPITAL UTILIZATION DATABASE

Broward Regional Health Planning Council, Inc.

915 Middle River Drive, Suite 120 + Fort Lauderdale, FL 33304 Phone: (954) 561-9681 + Suncom: 453-4316 + Fax: (954) 561-9685 + www.brhpc.org

### **TABLE OF CONTENTS**

| Acknowledgement                 |   |
|---------------------------------|---|
| Description of the Project      |   |
| A. LOGIN                        |   |
| B. ADD/UPDATE HOSPITAL DATA     |   |
| Quality Assurance               | 6 |
| Activity Log                    | 7 |
| Monthly Entry Comparison        |   |
| C. VIEW REPORTS                 | 9 |
| Exporting Generated Reports     |   |
| D. COMPARISON REPORTS           |   |
| Comparing Data Elements         |   |
| Exporting Generated Reports     |   |
| Monthly Entry Comparison Report |   |
| E. USERS/LOGINS                 |   |
| APPENDIX A                      |   |
| APPENDIX B                      |   |
| APPENDIX C                      |   |
| APPENDIX D                      |   |

#### <u>Acknowledgement</u>

Broward Regional Health Planning Council extends its gratitude to all partners, collaborators, and staff members for their participation in the development of this exciting project.

### Description of the Project

Broward Regional Health Planning Council has taken a leadership role in the development of several databases which are the first of their kind and provide community members with access to vital health planning and policy making data.

⇒ The Medical Facilities Utilization Reporting System improves upon a manual reporting system that BRHPC administered for over 25 years. These data sets are now accessible online, improving program efficiency and overall functionality including utilizing data to make capacity and quality related decisions. The database has the ability to generate 39 exportable and/or ready to print reports. It was expanded to become a strategic planning tool for administrators to assess variances in utilization. Hospital and Nursing Home Utilization reporting is required by state statute and is delivered to the Agency for Healthcare Administration on a quarterly basis.

- The *Hospital Utilization* database is an information and decision support tool for healthcare providers and planners. It allows the user to quickly run customized reports on hospital utilization by bed type as well as other hospital based services such as surgery, ancillary procedures and emergency department visits. Comparison reports among hospitals within a community are also available.
- The Nursing Home Utilization database tracks admissions and patient days by payer source.
- ⇒ The Florida Health Data Warehouse provides six query modules:
  - Florida Prevention Quality Indicators (PQI) provides county level data that identifies hospitalizations and emergency department visits that may have been preventable with the utilization of high quality primary and preventive care.
  - Pediatric Quality Indicators/Avoidable Admissions (PDI) provides county level data that identifies <u>pediatric</u> hospitalizations and emergency department visits that may have been preventable with the utilization of high quality primary and preventive care.
  - Inpatient Hospitalizations for Chronic Conditions
  - Self-Inflicted Injury Incidence
  - Emergency Department (ED) Acuity Stratification
  - NYU Algorithm ED Preventable/Avoidable

⇒ The *Disease Related Group (DRG) Data Warehouse* is a decision support tool for healthcare providers and planners. It allows the user to quickly run customized reports by hospital medical services such as cardiology or orthopedics including DRG level detail by selected hospitals in an area using the Florida AHCA hospital inpatient database.

These databases provide Healthcare Practitioners, Planners, Researchers and Policy-makers with a valuable community-planning tool to target initiatives, set benchmarks to increase healthcare access and quality, identify target areas for quality improvement, establish healthcare system delivery policies, and develop programs to address identified needs.

Welcome to the updated online *Medical Facilities Utilization Reporting System*. This document provides a step by step instructions for this statewide online system's functionality.

### A. LOGIN

From Broward Regional Health Planning Council's website: <u>http://www.brhpc.org/</u>, click **"Hospital Utilization"** on the top menu.

You will be greeted with the login prompt:

| Council          | Broward Reg | ional Health Planning Council, Inc.    |
|------------------|-------------|----------------------------------------|
| B K H P C.       | Medical F   | acilities Utilization Reporting System |
| Please Login ——— |             |                                        |
|                  |             | Facilities Type                        |
| Username:        | Password:   | Hospitals Login                        |
|                  |             | Nursing Homes                          |

- 1. Enter your assigned username and password
- 2. Select a "Facility Type"
- 3. Click the login button

**Note:** When assigned login credentials, a "User Type" and an "Access Level" is set. This will determine what data is available and if the user can: Add data, Update data, View reports and Create/Update users. More information is available in the **"Users/Logins"** section.

#### ⇒ For the remainder of the overview, examples of Facility Type: <u>Hospital</u> will be used.

Once you have logged in, the main menu screen will appear. Here you will have the choice to "Add/Update Hospital Data", "View Reports", "Comparison Reports" or edit "Users/Logins", depending on your access level.

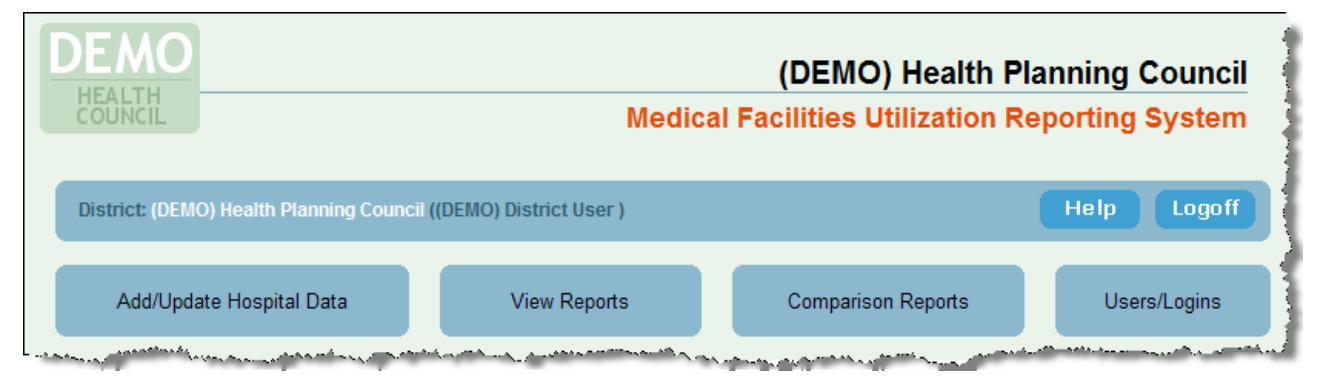

☆ Above: District user "(DEMO) Health Planning Council" logged in.

### B. ADD/UPDATE HOSPITAL DATA

1. Click "Add/Update Hospital Data" button:

| Add/Update Hospital Data                      | View Reports | Comparison Reports | Users/Logins |  |  |  |  |
|-----------------------------------------------|--------------|--------------------|--------------|--|--|--|--|
| Select District                               |              |                    |              |  |  |  |  |
| District: (DEMO) Health Planning Council (13) |              |                    |              |  |  |  |  |

↑ **Above:** A User Type "District" is logged in; therefore, the corresponding District is selected.

2. Click "Go"

| Add/Update Hospital Data                                                                                                    | View Reports | Comparison Reports | Users/Logins |  |  |  |
|----------------------------------------------------------------------------------------------------|--------------|--------------------|--------------|--|--|--|
| Add/Update Hospital Data (Please select below)         (District selected: (DEMO) Health Planning Council (13)) Cancel         View Activity Log: For selected "Hospital / Month / Year" below         - For entire District |              |                    |              |  |  |  |
| Hospital: (Demo) Abc Medical Center Of Broward Month: May Year: 2010 Go<br>Note: Choose Hospital / Month / Year and click "Go" to Add/Update data. (Do not use "Back button" from this page to try and update data.)         |              |                    |              |  |  |  |

- 3. Data is entered on a monthly basis; therefore select the "Hospital", "Month" and "Year" for which data is to be added/updated.
- 4. Click "Go"

**Note:** For User Type "Hospital", <u>only</u> the hospital assigned to the user can be accessed.

#### 📽 Example

"(Demo) Abc Medical Center of Broward" - May, 2010

For the chosen Hospital/Month/Year there is <u>no</u> data available, therefore the data input form is in "Add" mode.

If there had been existing data for May, 2010 then the form would be in "Update" mode: the available data would be displayed and any changes could be made.

| (Demo) Abc M                          | Medical Cente              | er Of Broward               | - May , 2010            |                                        |                           |                                    | Cance          |
|---------------------------------------|----------------------------|-----------------------------|-------------------------|----------------------------------------|---------------------------|------------------------------------|----------------|
| Add Hospital                          | Utilization D              | ata ———                     |                         |                                        |                           |                                    |                |
| ACUTE CARE<br>SERVICES<br>UTILIZATION | Number of<br>Licensed Beds | Number of<br>Available Beds | Number of<br>Admissions | Number of<br>Admissions +<br>Transfers | Number of<br>Patient Days | Number of<br>Monthly<br>Discharges | Discharge Days |
| MEDICAL<br>SURGICAL                   | 153                        |                             |                         |                                        |                           |                                    |                |
| PEDIATRICS                            | 46                         |                             |                         |                                        |                           |                                    |                |
| OBSTETRICAL                           | 29                         |                             |                         |                                        |                           |                                    |                |
| ICU/CCU                               | 29                         |                             |                         |                                        |                           |                                    |                |
| OTHER @                               | 151                        |                             |                         |                                        |                           |                                    |                |
| Total 🔞                               |                            |                             |                         |                                        |                           |                                    |                |
| OBSERVATION (                         | CASES                      | Total Cases T               | otal Hours              |                                        | A                         |                                    |                |
| OBSERVATIONS                          |                            |                             |                         |                                        |                           |                                    |                |
| SPECIAL<br>SERVICES<br>UTILIZATION    | Number of<br>Licensed Beds | Number of<br>Available Beds | Number of<br>Admissions | Number of<br>Admissions +<br>Transfers | Number of<br>Patient Days | Number of<br>Monthly<br>Discharges | Discharge Days |
| REHABILITATION                        | 0                          |                             |                         |                                        |                           |                                    |                |
| INTENSIVE<br>RESIDENTIAL              | 0                          |                             |                         |                                        |                           |                                    |                |
| PSYCHIATRIC<br>ADULT                  | 59                         |                             |                         |                                        |                           |                                    |                |
| PSYCHIATRIC<br>ADOLESCENT             | 0                          |                             |                         |                                        |                           |                                    |                |
| SUBSTANCE                             |                            |                             |                         |                                        |                           |                                    |                |

☆ Above: In this example, there is data available for some previous month in the selected year (2010); therefore, the "Number of Licensed Beds" are pre-populated for "Acute Care Services Utilization" and "Special Services Utilization".

If there was no data for a previous month in the selected year, then "Number of Licensed Beds" would be empty.

At this point, available data for this hospital can be entered. Click "Add"

For some of the data collected on this form, there is "online help" @ available. Placing the cursor over the image will display a pop-up with further information.

#### **>>** SEE APPENDIX C FOR EXAMPLE SCREEN SHOTS

**Below:** Upon Adding or Updating Hospital data, the page will display a message indicating whether the data was successfully added/updated or if some error occurred.

| -Add/Update Hospital Data                                                                                                    | Add/Update Hospital Data (Please select below) |                              |                                                                                                    |  |  |  |  |
|----------------------------------------------------------------------------------------------------|------------------------------------------------|------------------------------|----------------------------------------------------------------------------------------------------|--|--|--|--|
| (District selected: (DEMO) Health Planning C                                                                                                    | ouncil (13)) <u>Can</u>                        | <u>cel</u>                   |                                                                                                    |  |  |  |  |
| View Activity Log: For selected "Hospital / Mo                                                                                                    | onth / Year" below                             | <u>v</u> - <u>For entire</u> | <u>) District</u> -                                                                                              |  |  |  |  |
| Hospital: (Demo) Abc Medical Center Of Broward 💌 Month: May 🔽 Year: 2010 🔽 Go                                                                                                    |                                                |                              |                                                                                                    |  |  |  |  |
| Note: Choose Hospital / Month / Year and click                                                                                                    | 'Go" to Add/Update                             | data. (Do <mark>not</mark>   | use "Back button" from this page to try and update data.)                                                        |  |  |  |  |
| Hos                                                                                                    | pital Utilizat                                 | tion Data                    | successfully added.                                                                                              |  |  |  |  |
| VERIFICATION: Data entered compared to previous month:                                                                                                    |                                                |                              |                                                                                                    |  |  |  |  |
| Data Element                                                                                                    | Apr 2010                                       | May 2010                     | Check                                                                                                    |  |  |  |  |
| Medical Surgical - Lic Beds                                                                                                    | 153                                            | 153                          |                                                                                                    |  |  |  |  |
| Medical Surgical - Avail Beds                                                                                                    | 122                                            | 0                            |                                                                                                    |  |  |  |  |
| Medical Surgical - Admt                                                                                                    | 766                                            | 0                            | 1                                                                                                    |  |  |  |  |
| Medical Surgical - Admt+Trans                                                                                                    | 953                                            | 0                            |                                                                                                    |  |  |  |  |
| Medical Surgical - Pt Days                                                                                                    | 2,671                                          | 0                            |                                                                                                    |  |  |  |  |
| Medical Surgical - Disc                                                                                                    | 680                                            | 0                            |                                                                                                    |  |  |  |  |
| Pediatrics - Lic Beds                                                                                                    | 46                                             | 46                           |                                                                                                    |  |  |  |  |
| Pediatrics - Avail Beds                                                                                                    | 44                                             | 0                            |                                                                                                    |  |  |  |  |
| and the second second sec |                                                | and a second                 | and the second second second second second second second second second second second second second second second |  |  |  |  |

#### **Quality Assurance**

The page also displays a **verification table** to allow a comparison between the newly added data and data from the previous month.

Items with zero in one month and a non-zero value in the other month will be highlighted.

If any discrepancies are found, verify the Hospital/Month/year above and click "Go" to make the appropriate corrections.

### <u>Activity Log</u>

An "Activity Log" is available to help track data entry changes, or inconsistencies.

| Add/Update Hospital Data (Please select below)                                                                                        |                        |
|----------------------------------------------------------------------------------------------------|------------------------|
| (District selected: (DEMO) Health Planning Council (13)) Cancel                                                                       |                        |
| View Activity Log For selected "Hospital / Month / Year" below - For entire District -                                                |                        |
| Hospital: (Demo) Abc Medical Center Of Broward 💌 Month: May 🔽 Year: 2010 🔽                                                            | Go                     |
| Note: Choose Hospital / Month / Year and click "Go" to Add/Update data. (Do not use "Back button" from this page to try and update of | data.)                 |
| and a second second second second second second second second second second second second second second second                        | and and and a start of |

The activity report displays all activity for the selected Hospital/Month/Year.

#### 👁 Example

1. Clicking "For selected 'Hospital / Month / Year' below" displays:

| Hospit      | Hospital Add/Update Activity Log (Hospital) |           |           |            |        |                        |
|-------------|---------------------------------------------|-----------|-----------|------------|--------|------------------------|
| (Demo)      | Abc Medical Center Of Broward / 2010        | / January |           |            |        | Excel                  |
| Note: Clici | k row below to view detail.                 |           |           |            |        |                        |
| Sort by D   | ate 👤                                       |           |           |            |        |                        |
| ID          | Agency Name                                 |           |           | UserName   | Action | Date                   |
| 295         | (DEMO) ABC Medical Center of Broward        | 2010      | January   | district13 | Update | Jun 23 2010<br>12:07PM |
| 255         | (DEMO) ABC Medical Center of Broward        | 2010      | January   | district13 | Update | Jun 23 2010<br>12:37AM |
| 229         | (DEMO) ABC Medical Center of Broward        | 2010      | - January | district13 | Update | Jun 22 2010            |

**Above:** In this example, the last few updates are listed.

2. Click on a row and a table will display data added/updated:

| Add/Update Detail                                                                                                    | _      |          |
|----------------------------------------------------------------------------------------------------|--------|----------|
| (DEMO) ABC Medical Center of Broward<br><u>Update</u> on Jun 23 2010 12:07PM<br>(DEMO) District User - Type: District                                                                                                    | (2010/ | January) |
| Data Element                                                                                                    | Data   |          |
| Medical Surgical - Lic Beds                                                                                                    | 153    |          |
| Medical Surgical - Avail Beds                                                                                                    | 0      |          |
| Medical Surgical - Admt                                                                                                    | 773    | Ì        |
| Medical Surgical - Admt+Trans                                                                                                    | 962    |          |
| Medical Surgical - Pt Days                                                                                                    | 2762   |          |
| I shall a share was a share a share and a share a share a shar | 580    | ليصممها  |

#### Monthly Entry Comparison

For a snapshot view of the monthly data entered, there is a "Monthly Entry Comparison" report option available in the "Comparison Reports" section. For more information, view the **"Comparison Reports"** section.

#### 👁 Example

| Agency Name                                    | Data Element                  | Jan  | Feb   | Mar  | Apr   |
|------------------------------------------------|-------------------------------|------|-------|------|-------|
| (DEMO) ABC Medical Center of Broward           | Medical Surgical - Lic Beds   | 153  | 153   | 153  | 153   |
| (DEMO) ABC Medical Center of Broward           | Medical Surgical - Avail Beds | 0    | 144   | 122  | 122   |
| (DEMO) ABC Medical Center of Broward           | Medical Surgical - Admt       | 773  | 704   | 843  | 766   |
| (DEMO) ABC Medical Center of Broward           | Medical Surgical - Admt+Trans | 962  | 874   | 1033 | 953   |
| (DEMO) ABC Medical Center of Broward           | Medical Surgical - Pt Days    | 2762 | 2422  | 2873 | 2671  |
| (DEMO) ABC Medical Center of Broward           | Medical Surgical - Disc       | 589  | 618   | 705  | 680   |
| (DEMQ) APG Mar Haston and Strange of Brown and | Rediateins main Peds          |      | _^^^* | AF-  | سرمحط |

### C. <u>VIEW REPORTS</u>

Up to 39 reports are available. They can be run individually or all in one batch, as determined by the selection in the "Report" dropdown menu.

| Add/U                  | Jpdate Hospital Data                                                                                                    | View Reports                                                                                      |           | Comparison Reports                                                                                                    | Users/Login        |
|------------------------|----------------------------------------------------------------------------------------------------|---------------------------------------------------------------------------------------------------|-----------|----------------------------------------------------------------------------------------------------|--------------------|
| View H                 | lospital Reports (Plea                                                                                                    | ase select below) -                                                                               | _         | _                                                                                                    |                    |
| кероп:                 | All                                                                                                    |                                                                                                   |           | LHC (required) AHCA Q                                                                                                    | uarterly Reports   |
| Report T<br>Hospital U | Total Hospital Utilization<br>Long Term Care Hospital Utili<br>Total Hospital Medicare Eligib<br>Total Long Term Care Hospita<br>Acute Care Totals<br>Long Term Care Acute Care T<br>Medical Surgical Services Util<br>Long Term Care Medical Surg | zation<br>le (65+)<br>l Medicare Eligible (65+)<br>iotals<br>ization<br>ical Services Utilization |           | Hospitals ②<br>All<br>ABC Medical Center of Broward<br>Atlantic Shores<br>Broward General Medical Center<br>Cleveland Clinic Hospital<br>Coral Springs Medical Center<br>St. Lauderdale Meaniel | l                  |
|                        | Critical Care Utilization<br>Long Term Care Critical Care<br>Other Acute Care Services Ut<br>Pediatric Services Utilization                                                                                                    | Utilization<br>ilization                                                                          |           | HealthSouth Rehab Hospital (Su<br>Hollywood Pavillion Psych Hosp<br>Holy Cross Hospital                                                                                                    | nrise)<br>ital     |
| Note: To<br>(To        | Obstetrical Services Utilizatio<br>Newborn Services Utilization<br>Level II Neonatal Services Util                                                                                                    | n<br>ization                                                                                      | din<br>Qu | g to the desired Quarter (ie, Jan-<br>arterly Reports")                                                                                                    | Mar = 1st Quarter) |
| Date Ra                | Level III Neonatal Services Uti<br>Rehabilitative Services Utilization                                                                                                    | lization<br>ion                                                                                   | lon       | th: Dec 💌 Year: 2009 💌                                                                                                    | Go                 |

Selection of "Report Type" from the dropdown menu determines how the report is generated.

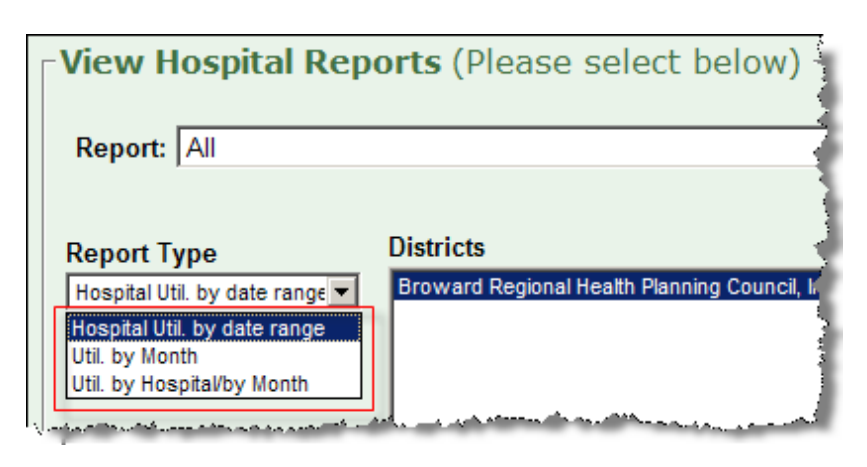

There are three options:

- 1. **Hospital Util. by date range:** The standard utilization reports.
- 2. **Util. by Month:** Sums hospital data and breaks down data by month.
- 3. **Util. by Hospital/by Month:** Similar to 'Util. by Month' but does not sum the hospital data (i.e., hospitals are shown individually)

**Note:** Selecting all reports and all hospitals creates a lengthy report. User Type "Hospital" only view their hospital.

**Below:** User Type "District" can select one, multiple (hold Ctrl key and click) or all hospitals in their district:

| Districts                                                                                                    | Hospitals 📀                    |
|----------------------------------------------------------------------------------------------------|--------------------------------|
| Broward Regional Health Planning Council, Inc. (10)                                                                                                    | AI 🗾                           |
|                                                                                                    | ABC Medical Center of Broward  |
|                                                                                                    | Atlantic Shores                |
|                                                                                                    | Broward General Medical Center |
|                                                                                                    | Cleveland Clinic Hospital      |
|                                                                                                    | Coral Springs Medical Center   |
| الكافية والمستجد والمستجم ومحمد والمستخب والمحمد والمحمد والمحم | - Etaloudege                   |

**Below:** Reports can be generated for specific date ranges, monthly, quarterly or yearly.

| Note: To run the report(s) for a <u>Quarter</u> , choose the 3 month span corresponding to the desired Quarter (ie, Jan-Mar = 1st Quarter)<br>(To produce LHC AHCA Quarterly Reports please <u>check</u> "LHC (required) AHCA Quarterly Reports") |                                                                                                    |                                                                                                    |                                                                                                    |  |
|----------------------------------------------------------------------------------------------------|----------------------------------------------------------------------------------------------------|----------------------------------------------------------------------------------------------------|----------------------------------------------------------------------------------------------------|--|
| Date Range - From: Month: Jan Vear: 2010 To: Month: May Vear: 2010 Go                                                                                                    |                                                                                                    |                                                                                                    |                                                                                                    |  |
| and the second second second second second second second second second second second second second second second                                                                                                    | and the second second second second second second second second second second second second second second secon | and the second second second second second second second second second second second second second second second | and the state of the state of the state of the state of the state of the state of the state of the state of the |  |
| 1. Select "Report"                                                                                                    |                                                                                                    |                                                                                                    |                                                                                                    |  |
| 2. Select "Report Type"                                                                                                    |                                                                                                    |                                                                                                    |                                                                                                    |  |

- 3. Select one or more hospitals
- 4. Select date range
- 5. Click "Go"

#### **>>** SEE APPENDIX B FOR EXAMPLE SCREEN SHOTS

#### **AHCA Required Reports**

User Type "District" can generate required "Local Health Council AHCA Quarterly Reports".

1. Check "LHC (required) AHCA Quarterly Reports" on the top right:

| Report: All                                           | V                                                                                                    | LHC (required) AHCA Quarterly Reports                                                                                                    |
|-------------------------------------------------------|----------------------------------------------------------------------------------------------------|----------------------------------------------------------------------------------------------------|
| Report Type                                           | Districts<br>Broward Regional Health Planning Council Inc. (10)                                                            | Hospitals 😧                                                                                                    |
| Hospital Util. by date range                          |                                                                                                    | ABC Medical Center of Broward<br>Atlantic Shores<br>Broward General Medical Center<br>Cleveland Clinic Hospital<br>Coral Springs Medical Center<br>Ft. Lauderdale Hospital<br>HealthSouth Rehab Hospital (Sunrise)<br>Hollywood Pavillion Psych Hospital<br>Holy Cross Hospital |
| Note: This will produce the<br>(To produce standard r | e required <u>Local Health Council AHCA required repr</u><br>eports please <u>uncheck</u> "LHC (required) AHCA Quarterly R | o <u>nts</u> (ie, Patient Days for the required subset of reports)<br>leports")                                                                                                    |
| LHC AHCA Quarterly R                                  | eports - Quarter: 1 - Year: 2010 -                                                                                         | Go                                                                                                    |
| Select the Ouarte                                     | er                                                                                                    |                                                                                                    |

- 2.
- 3. Select the Year
- 4. Click "Go"

⇒ Remember: These reports are a subset of the 39 available reports and provide data in terms of "patient days" under the following categories:

- Acute Care Totals
- Long Term Care Acute Care Utilization
- Level II Neonatal Services Utilization
- Level III Neonatal Services Utilization
- Rehabilitative Services Utilization
- Adult Psychiatric Utilization
- Child/Adolescent Psychiatric Utilization

- Adult Substance Abuse Utilization
- Catheterizations and Angioplasties Adult
- Catheterizations and Angioplasties Pediatric
- Open Heart Adult
- Open Heart Pediatric
- Hospital Procedures Adult Transplants

#### **Exporting Generated Reports**

At the top right of a generated report there is an option to export.

- 1. Select Excel or PDF
- 2. Click "Export"

| ٢ | Reports                                                          |       |         |
|---|------------------------------------------------------------------|-------|---------|
|   | All Reports                                                      | (     | Cancel  |
|   | Jan-2010 to May-2010 'Hospital Utilization by date range' Report | Excel | Export  |
|   |                                                                  | PDF   |         |
|   | Total Hospital Utilization                                       |       |         |
| , | Beds Avg Daily Occupancy Number of Patient Avg Length            |       | amanual |

Reports can be exported into:

- **Excel:** Gives the ability to manipulate the data further.
- **PDF:** Formatted with header and contact information for printing and dissemination.
  - *The Example of PDF format:*

| Planing<br>Council<br>B R H PC         | Hospital Utilization Reports - All: Jan/2010 - May/2010<br>Broward Regional Health Planning Council, Inc.<br>915 Middle River Drive, Suite 120 - Fort Lauderdale, FL 33304<br>Contact: Gall Foley - Email: utilization@brhpc.org - Ph: 954-583-0738 |                       |                   |                         |                           |                       |
|----------------------------------------|----------------------------------------------------------------------------------------------------|-----------------------|-------------------|-------------------------|---------------------------|-----------------------|
| Total Hospital Utilization             |                                                                                                    |                       |                   |                         |                           |                       |
| Agency Name                            | Beds<br>Licensed                                                                                                    | Avg Daily<br>Census   | Occupancy<br>Rate | Number of<br>Admissions | Patient Days              | Avg Length<br>of Stay |
| Abc Medical Center Of Broward          | 138                                                                                                    | 86.0                  | 62.3%             | 3,204                   | 12,984                    | 4.1                   |
| TOTAL                                  | 138                                                                                                    | 86.0                  | 62.3%             | 3,204                   | 12,984                    | 4.1                   |
| Total Hospital Medicare Eligible (65+) |                                                                                                    |                       |                   |                         |                           |                       |
| Agency Name                            | Admissions<br>65+                                                                                                    | Admissions 9<br>Total | 65+ 65+           | Days % Total            | 65+ Avera<br>length of st | ge<br>tay             |
| Abc Medical Center Of Broward          | 1,288                                                                                                    | 40.2                  | % 4,932           | 2 38.09                 | %                         | 3.8                   |
| TOTAL                                  | 1,288                                                                                                    | 40.29                 | 6 4,932           | 2 38.09                 | 6                         | 3.8                   |
|                                        |                                                                                                    | the second            | An                | -                       |                           |                       |

### D. <u>COMPARISON REPORTS</u>

The "Comparison Reports" feature allows the user to generate reports comparing two or more years of the data collected, and to display a side-by-side detailed comparison of the data with optional 'change amount' and 'change percentage' values.

There are four "Report Type" choices:

#### 1. Hospital Utilization Comparison by Date Range

• For each hospital selected, compares the selected Data elements for the Months/Years selected. (*Data elements are listed by <u>row</u>*)

#### 2. Summary Utilization Comparison by Date Range

• <u>Summing</u> the hospitals selected, compares the selected Data elements for the Months/Years selected. (*Data elements are listed by <u>row</u>*)

#### 3. Utilization Comparison Total by Hospital

• For each hospital selected, compares the selected Data elements for the Months/Years selected. (*Data elements are listed by <u>column</u>*)

#### 4. Utilization Comparison Total By Month/by Hospital

• For each hospital selected, compares the selected Data elements for the Months/Years selected. Reported by month. (*Data elements are listed by <u>column</u>*)

| Add/Update Hospital Data                                                                                                    | View Reports |  | Comparison Reports                   | Users/Logins    |
|----------------------------------------------------------------------------------------------------|--------------|--|--------------------------------------|-----------------|
| View Hospital Comparison Reports (Please select below)                                                                                  |              |  |                                      |                 |
| Report Type: Hospital Utilization Comparison by date range                                                                              |              |  | Run Monthly Entry Comparison with 5% | ▼ difference. ② |
| Summary Utilization Comparison by date range Utilization Comparison Total by Hospital Utilization Comparison Total By Month/by Hospital |              |  |                                      |                 |
| Months: (DEMO) ABC Medical Center of Broward                                                                                            |              |  | Broward                              |                 |

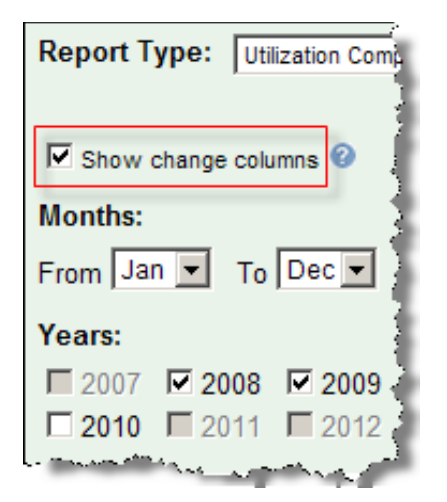

#### **Identifying Trends and Quality Assurance**

For all report types, there is an option to add columns representing the <u>actual amount of change</u> and the <u>change percentage</u> between compared data. This is activated by checking "Show change columns" under the "Report Type" <u>Note:</u> "Show change columns" option is checked by default.

A month or month range can be selected to compare two or more years.

- *Texample: To* compare data for the first quarter of 2008 and 2009:
  - 1. Select 'Jan' to 'Mar'
  - 2. Check '2008' and '2009'

#### **Comparing Data Elements**

All collected data elements are available for comparison:

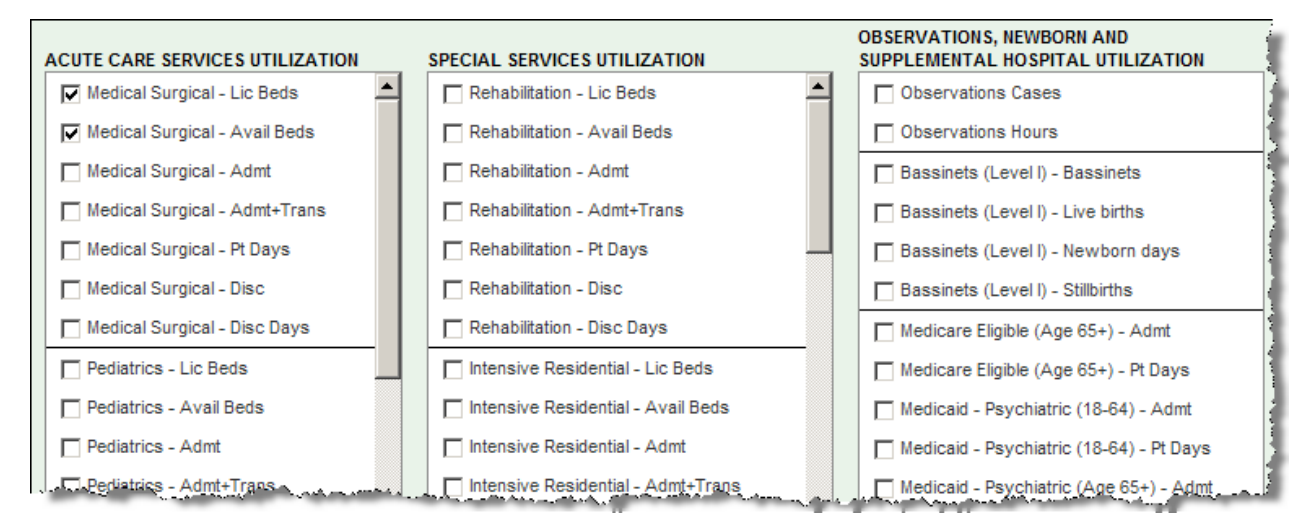

1. Check the individual data elements that are to be compared.

Below: To facilitate selecting all data elements, use the links "Check all data elements below" or "Uncheck all data elements below" located below the "Districts" listbox.

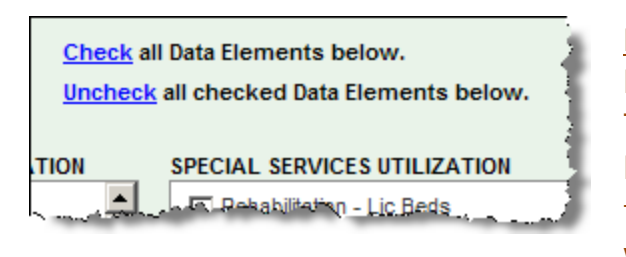

**Note:** Checking all or a large number of data elements is best when selecting Report Types 1 and 2. Because Report Types 3 and 4 display the data elements column-wise, it is best to concentrate on just a few data elements for these two report types – otherwise a very wide report is created which can be difficult to read.

**Below:** User Type "District" can select one, multiple (hold Ctrl key and click) or all hospitals in their district:

| Districts                                                                                                    | Hospitals 📀                                                                                                    |
|----------------------------------------------------------------------------------------------------|----------------------------------------------------------------------------------------------------|
| Broward Regional Health Planning Council, Inc. (10)                                                            | All                                                                                                    |
|                                                                                                    | ABC Medical Center of Broward                                                                                                    |
|                                                                                                    | Atlantic Shores                                                                                                    |
|                                                                                                    | Broward General Medical Center                                                                                                    |
|                                                                                                    | Cleveland Clinic Hospital                                                                                                    |
|                                                                                                    | Coral Springs Medical Center                                                                                                    |
|                                                                                                    | Ft. Lauderdale Hospital                                                                                                    |
|                                                                                                    | HealthSouth Rehab Hospital (Sunrise)                                                                                                    |
|                                                                                                    | Hollywood Pavillion Psych Hospital                                                                                                    |
|                                                                                                    | Holy Cross Hospital                                                                                                    |
| and a second second second second second second second second second second second second second second second | and the second state of the second state of th |

- 2. Select Hospital(s)
- 3. Click "Go"

#### **>>** SEE APPENDIX C FOR EXAMPLE SCREEN SHOTS

#### **Exporting Generated Reports**

At the top right of a generated report there is an option to export, similar to the exporting feature in the "View Reports" section. However, this feature allows the user to choose a page width for PDF export.

**Below:** These reports may vary in width and may be appropriate for letter-size (portrait), landscape, or landscape-wide (legal-size) for a wider view.

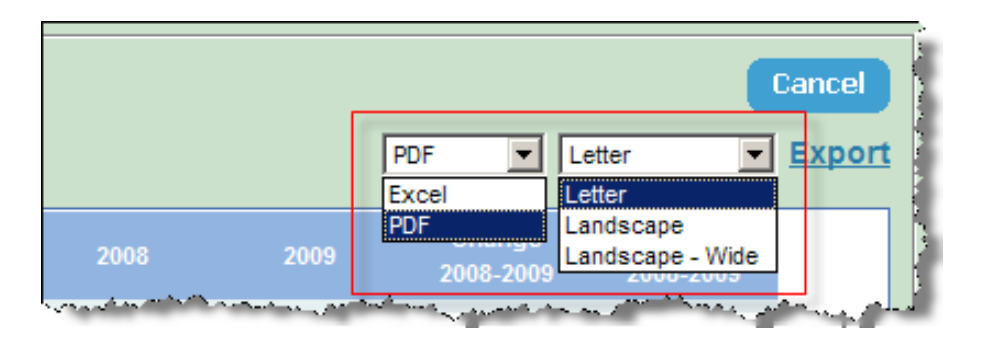

#### Monthly Entry Comparison Report

For a snapshot view of the monthly data entered, there is a "Monthly Entry Comparison" report option available. This report displays all data elements for the selected hospital(s), month range and year selected (for this report, <u>only one year</u> is to be selected). All months are shown as columns. This report can be useful in finding any data entry discrepancies, as the data can be viewed in a side-by-side format.

To run this report:

- 1. Check "Run Monthly Entry Comparison with [%] difference".
- 2. Click "Go"

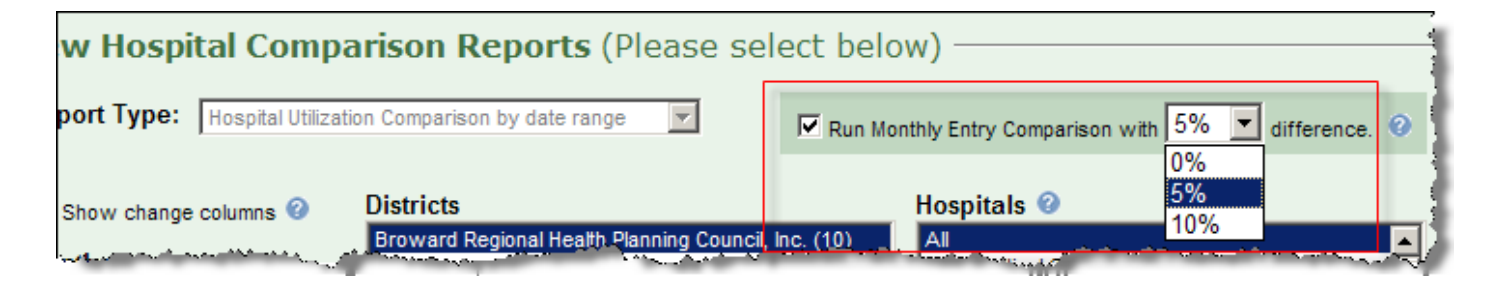

**Note:** Three different <u>month to month</u> percentage difference amounts can be chosen:

- 0% will show all values regardless of month to month difference
- 5% or 10% will show only data presenting a 5% or 10% difference from month to month.

#### 👁 Example:

**Below:** This report displays a comparison of data elements for a hospital from January through May:

- Differences of at least 5% are highlighted in red.
- "Medical Surgical Pt Days" was 1,288 in February and 1,188 in March (a 7.8% difference).

| Data Element                  | Jan  | Feb  | Mar  | Apr  | May          |
|-------------------------------|------|------|------|------|--------------|
| Medical Surgical - Avail Beds | 26   | 26   | 26   | 26   | 0            |
| Medical Surgical - Admt       | 434  | 434  | 434  | 434  | 0            |
| Medical Surgical - Admt+Trans | 445  | 445  | 445  | 445  | 0            |
| Medical Surgical - Pt Days    | 1288 | 1288 | 1188 | 1288 | 0            |
| Medical Surgical - Disc       | 467  | 467  | 467  | 467  | 0            |
| Medical Surgical - Disc Days  | 397  | 397  | 397  | 397  | 0            |
| ICU/CCUA-sil.Peds             |      | 6    |      |      | h san ta Ora |

### E. USERS/LOGINS

The data system allows for different levels of access based on the User Type. The main screen contains a list of all users for each district. Only the User Type "District" can add/update District and Hospital Users within their own district.

- To add a new user, click the "Add User" button.
- To update an existing user, click the user in the list.

#### 👁 Example:

**Below:** The list of users in this example contains the following:

- The MAIN district user.
   <u>Note:</u> A non-MAIN district user can be given access to add/update users, but cannot modify the MAIN district user.
- A "district" user (only view reports access level)
- Two "hospital" users (one user can add/<u>update</u> data and view reports, the other can only add data and view reports)

| Add/Update Hospital Data                                                                                       | View Reports                                                                                                    |          | Comparison Reports      | 3          | Users/Logins |
|----------------------------------------------------------------------------------------------------|----------------------------------------------------------------------------------------------------|----------|-------------------------|------------|--------------|
| -User/Logins                                                                                                   |                                                                                                    |          |                         |            |              |
| Add a new user: Add User                                                                                       | Add a new user: Add User                                                                                                    |          |                         |            |              |
| Select user to update: Show: All                                                                               | All                                                                                                    |          | Order by                | Show       |              |
| Agency Name - Name - UserName                                                                                  | e - UserType, AccessLevel (a=                                                                                                    | add, u=  | update, r=reports, I=us | ers/logins | )            |
| (DEMO) Health Planning Council -                                                                               | (DEMO) District User - Distri                                                                                                    | rict13 - | District (MAIN), aurl   |            |              |
| District13 - Mary Smith, CEO - r                                                                               | nsmith@district13.com - Distr                                                                                                    | ict, r   |                         |            | 1            |
| (Demo) Abc Medical Center Of Broward - Jane Doe - jdoe@abc.com - Hospital, ar                                  |                                                                                                    |          |                         |            |              |
| (DEMO) XYZ General Hospital - Jo                                                                               | hn Smith - jsmith@xyz.com                                                                                                    | - Hosp   | oital, aur              |            | 1            |
| A new particular second second second second second second second second second second second second second se | and the second design of the second second se |          |                         |            |              |

**Below:** For longer lists of users, the list can be filtered by district or by hospital users. A sort/order option is also available.

| ate: Show:    | All All Order by                                                       | Show              |
|---------------|------------------------------------------------------------------------|-------------------|
| ame - User    | All<br>District<br>Hospital BerType, AccessLevel (a=add, u=upd<br>Name | users/logins)     |
| Planning Cour | ncil - (DEMO) District User - District13 - Dii                         |                   |
| / Smith, CEO  | ) - msmith@district13.com - <i>District, r</i>                         |                   |
| cal Conter O  | ForwwardJane_Doeidoa@abc.comHospital, ar                               | Same and a second |

**Below:** Clicking the "Add User" button or clicking on a user in the list brings up the add/update user form:

| Update User: jdoe@abc.com * denotes required                                                                      |  |  |  |  |  |
|----------------------------------------------------------------------------------------------------|--|--|--|--|--|
| Agency Name* (Demo) Abc Medical Center Of Broward *For Hospital User Type, this will be                           |  |  |  |  |  |
| Name Jane Doe                                                                                                    |  |  |  |  |  |
| UserName* jdoe@abc.com Password*                                                                                  |  |  |  |  |  |
| User Type: Hospital  Active (DEMO) ABC Medical Center of Broward                                                  |  |  |  |  |  |
| Reports Contact Information                                                                                       |  |  |  |  |  |
| Address1:                                                                                                    |  |  |  |  |  |
| Address2:                                                                                                    |  |  |  |  |  |
| Contact Name:                                                                                                    |  |  |  |  |  |
| Email:                                                                                                    |  |  |  |  |  |
| Phone:                                                                                                    |  |  |  |  |  |
|                                                                                                    |  |  |  |  |  |
| Access Level: (Note: If "User Type" is a Hospital, then the following applies to only the chosen hospital above.) |  |  |  |  |  |
| IM Add Data                                                                                                    |  |  |  |  |  |
| ✓ View Reports                                                                                                    |  |  |  |  |  |
| Users/Logins                                                                                                    |  |  |  |  |  |

The above example shows a "hospital" type user being updated. The Username and Password entered here must be supplied to the user as their login credentials. The required information is denoted by an asterisk.

"Access Level" controls what the user can access. The options are:

- Add Data: User can add new data.
- Update Data: User can update existing data.
- View Reports: User has access to "View Reports" and "Comparison Reports" section.
- User/Logins: User can add/update users (Only District users can have this access)

Checking the action allows the user to perform that selected action.

**Note:** Only District users can be given access to add/update users; accordingly, this access is disabled for Hospital users. Information entered while adding can be updated later by clicking the user in the user list.

### **APPENDIX A**

### LIST OF ALL DATA ELEMENTS COLLECTED

| Medical Surgical - Lic Beds   | Intensive Residential - Lic Beds     |
|-------------------------------|--------------------------------------|
| Medical Surgical - Avail Beds | Intensive Residential - Avail Beds   |
| Medical Surgical - Admt       | Intensive Residential - Admt         |
| Medical Surgical - Admt+Trans | Intensive Residential - Admt+Trans   |
| Medical Surgical - Pt Days    | Intensive Residential - Pt Days      |
| Medical Surgical - Disc       | Intensive Residential - Disc         |
| Medical Surgical - Disc Days  | Intensive Residential - Disc Days    |
| Pediatrics - Lic Beds         | Psychiatric Adult - Lic Beds         |
| Pediatrics - Avail Beds       | Psychiatric Adult - Avail Beds       |
| Pediatrics - Admt             | Psychiatric Adult - Admt             |
| Pediatrics - Admt+Trans       | Psychiatric Adult - Admt+Trans       |
| Pediatrics - Pt Days          | Psychiatric Adult - Pt Days          |
| Pediatrics - Disc             | Psychiatric Adult - Disc             |
| Pediatrics - Disc Days        | Psychiatric Adult - Disc Days        |
| Obstetrical - Lic Beds        | Psychiatric Adolesc - Lic Beds       |
| Obstetrical - Avail Beds      | Psychiatric Adolesc - Avail Beds     |
| Obstetrical - Admt            | Psychiatric Adolesc - Admt           |
| Obstetrical - Admt+Trans      | Psychiatric Adolesc - Admt+Trans     |
| Obstetrical - Pt Days         | Psychiatric Adolesc - Pt Days        |
| Obstetrical - Disc            | Psychiatric Adolesc - Disc           |
| Obstetrical - Disc Days       | Psychiatric Adolesc - Disc Days      |
| ICU/CCU - Lic Beds            | Substance Abuse Adult - Lic Beds     |
| ICU/CCU - Avail Beds          | Substance Abuse Adult - Avail Beds   |
| ICU/CCU - Admt                | Substance Abuse Adult - Admt         |
| ICU/CCU - Admt+Trans          | Substance Abuse Adult - Admt+Trans   |
| ICU/CCU - Pt Days             | Substance Abuse Adult - Pt Days      |
| ICU/CCU - Disc                | Substance Abuse Adult - Disc         |
| ICU/CCU - Disc Days           | Substance Abuse Adult - Disc Days    |
| Other - Lic Beds              | Substance Abuse Adolesc - Lic Beds   |
| Other - Avail Beds            | Substance Abuse Adolesc - Avail Beds |
| Other - Admt                  | Substance Abuse Adolesc - Admt       |
| Other - Admt+Trans            | Substance Abuse Adolesc - Admt+Trans |
| Other - Pt Days               | Substance Abuse Adolesc - Pt Days    |
| Other - Disc                  | Substance Abuse Adolesc - Disc       |
| Other - Disc Days             | Substance Abuse Adolesc - Disc Days  |
| Observations Cases            | NICU (LEVEL II) - Lic Beds           |
| Observations Hours            | NICU (LEVEL II) - Avail Beds         |
| Rehabilitation - Lic Beds     | NICU (LEVEL II) - Admt               |
| Rehabilitation - Avail Beds   | NICU (LEVEL II) - Admt+Trans         |
| Rehabilitation - Admt         | NICU (LEVEL II) - Pt Days            |
| Rehabilitation - Admt+Trans   | NICU (LEVEL II) - Disc               |
| Rehabilitation - Pt Days      | NICU (LEVEL II) - Disc Days          |
| Rehabilitation - Disc         | NICU (LEVEL III) - Lic Beds          |
| Rehabilitation - Disc Days    | NICU (LEVEL III) - Avail Beds        |

| NICU (LEVEL III) - Admt                       | Adult Cardiac Cath - Total      |
|-----------------------------------------------|---------------------------------|
| NICU (LEVEL III) - Admt+Trans                 | Pediatric Cardiac Cath - Inpt   |
| NICU (LEVEL III) - Pt Days                    | Pediatric Cardiac Cath - Outpt  |
| NICU (LEVEL III) - Disc                       | Pediatric Cardiac Cath - Total  |
| NICU (LEVEL III) - Disc Days                  | Adult Cardiac Angio - Inpt      |
| SNF - Lic Beds                                | Adult Cardiac Angio - Outpt     |
| SNF - Avail Beds                              | Adult Cardiac Angio - Total     |
| SNF - Admt                                    | Pediatric Cardiac Angio - Inpt  |
| SNF - Admt+Trans                              | Pediatric Cardiac Angio - Outpt |
| SNF - Pt Days                                 | Pediatric Cardiac Angio - Total |
| SNF - Disc                                    | Surgical Operation - Inpt       |
| SNF - Disc Days                               | Surgical Operation - Outpt      |
| Bassinets (Level I) - Bassinets               | Surgical Operation - Total      |
| Bassinets (Level I) - Live births             | Physical Therapy - Inpt         |
| Bassinets (Level I) - Newborn days            | Physical Therapy - Outpt        |
| Bassinets (Level I) - Stillbirths             | Physical Therapy - Total        |
| Medicare Eligible (Age 65+) - Admt            | Occupational Therapy - Inpt     |
| Medicare Eligible (Age 65+) - Pt Days         | Occupational Therapy - Outpt    |
| Medicaid - Psychiatric (18-64) - Admt         | Occupational Therapy - Total    |
| Medicaid - Psychiatric (18-64) - Pt Days      | Speech Therapy - Inpt           |
| Medicaid - Psychiatric (Age 65+) - Admt       | Speech Therapy - Outpt          |
| Medicaid - Psychiatric (Age 65+) - Pt Days    | Speech Therapy - Total          |
| Medicaid - Subst Abuse (18-64) - Admt         | Adult Trans - Heart             |
| Medicaid - Subst Abuse (18-64) - Pt Days      | Adult Trans - Bone              |
| Medicaid - Subst Abuse (Age 65+) - Admt       | Adult Trans - Liver             |
| Medicaid - Subst Abuse (Age 65+) - Pt Days    | Adult Trans - Kidney            |
| Adult Non-Trauma (18+) - Visits               | Adult Trans - Lung              |
| Adult Non-Trauma (18+) - Visits Admt          | Adult Trans - Pancreas          |
| Pediatric Non-Trauma (under 18) - Visits      | Pediatric Trans - Heart         |
| Pediatric Non-Trauma (under 18) - Visits Admt | Pediatric Trans - Bone          |
| Adult Trauma (16+) - Visits                   | Pediatric Trans - Liver         |
| Adult Trauma (16+) - Visits Admt              | Pediatric Trans - Kidney        |
| Pediatric Trauma (under 16) - Visits          | Pediatric Trans - Lung          |
| Pediatric Trauma (under 16) - Visits Admt     | Pediatric Trans - Pancreas      |
| Adult ED - Visits                             | Laboratory - Inpt               |
| Adult ED - Visits Admt                        | Laboratory - Outpt              |
| Pediatric ED - Visits                         | Laboratory - Total              |
| Pediatric ED - Visits Admt                    | CAT - Inpt                      |
| Total ED - Visits                             | CAT - Outpt                     |
| Total ED - Visits Admt                        | CAT - Total                     |
| Open heart surgery (Inpt) - Adult             | MRI - Inpt                      |
| Open heart surgery (Inpt) - Pediatric         | MRI - Outpt                     |
| Adult Cardiac Cath - Inpt                     | MRI - Total                     |
| Adult Cardiac Cath - Outpt                    | Ultrasound - Inpt               |

| Ultrasound - Outpt         |
|----------------------------|
| Ultrasound - Total         |
| Nuclear medicine - Inpt    |
| Nuclear medicine - Outpt   |
| Nuclear medicine - Total   |
| Other radiological - Inpt  |
| Other radiological - Outpt |
| Other radiological - Total |
| Shock Wave Litho - Inpt    |
| Shock Wave Litho - Outpt   |
| Shock Wave Litho - Total   |
| Mammography - Inpt         |
| Mammography - Outpt        |
| Mammography - Total        |
| Pet Scan - Inpt            |
| Pet Scan - Outpt           |
| Pet Scan - Total           |

### APPENDIX B

### EXAMPLES OF THE 3 DIFFERENT "REPORT TYPES" AVAILABLE IN THE "VIEW REPORTS" SECTION

### **1. Hospital Utilization by Date Range**

| Reports                                                                                                    |                   |                       |                     |                         |                               |                 |                     |  |  |  |
|----------------------------------------------------------------------------------------------------|-------------------|-----------------------|---------------------|-------------------------|-------------------------------|-----------------|---------------------|--|--|--|
| an-2010 to Mar-2010 'Hospital Utilization by date range' Report                                                   |                   |                       |                     |                         |                               |                 |                     |  |  |  |
|                                                                                                    |                   |                       |                     |                         |                               |                 |                     |  |  |  |
|                                                                                                    |                   |                       |                     |                         |                               |                 |                     |  |  |  |
| Total Hospital Utilization                                                                                        |                   |                       |                     |                         |                               |                 |                     |  |  |  |
| Agency Name Beds Avg Daily Occupancy Number of Patient Avg Length<br>Licensed Census Rate Admissions Days of Stay |                   |                       |                     |                         |                               |                 |                     |  |  |  |
| (Demo) Abc Medical Center Of Broward                                                                              | 511               | 323.8                 | 63.4%               | 5,170                   | 29,139                        | 5.6             |                     |  |  |  |
| TOTAL                                                                                                    | 511               | 323.8                 | 63.4%               | 5,170                   | 29,139                        | 5.6             |                     |  |  |  |
| Tete                                                                                                    | l Lla suital M    | ladiaawa Elia         | (65 L)              |                         |                               |                 |                     |  |  |  |
| IOTA                                                                                                    | ii Hospital IV    | ledicare Elig         | ible (05+)          |                         |                               |                 |                     |  |  |  |
| Agency Name                                                                                                    | Admissions<br>65+ | Admissions<br>% Total | Patient<br>Days 65+ | Days %<br>Total         | 65+ Average<br>length of stay |                 |                     |  |  |  |
| (Demo) Abc Medical Center Of Broward                                                                              | 870               | 16.8%                 | 6,174               | 21.2%                   | 7.1                           |                 |                     |  |  |  |
| TOTAL                                                                                                    | 870               | 16.8%                 | 6,174               | 21.2%                   | 7.1                           |                 |                     |  |  |  |
|                                                                                                    |                   | Acute                 | Care Totals         |                         |                               |                 |                     |  |  |  |
| Agency Name                                                                                                    | Beds<br>Allocated | Avg Daily<br>Census   | Occupancy<br>Rate   | Number of<br>Admissions | Admissions<br>+ Transfers     | Patient<br>Days | Avg Leng<br>of Stay |  |  |  |
| (Demo) Abc Medical Center Of Broward                                                                              | 408               | 266.2                 | 65.2%               | 4,679                   | 7,176                         | 23,958          |                     |  |  |  |
| TOTAL                                                                                                    | 408               | 266.2                 | 65.2%               | 4,679                   | 7,176                         | 23,958          |                     |  |  |  |
|                                                                                                    |                   |                       |                     | 1411                    |                               |                 |                     |  |  |  |
|                                                                                                    | Wee               | aicai surgica         | ai services u       | tilization              |                               |                 |                     |  |  |  |
| Agency Name                                                                                                    | Beds              | Avg Daily<br>Census   | Occupancy<br>Rate   | Number of<br>Admissions | Admissions<br>+ Transfers     | Patient<br>Days | Avg Leng<br>of Stay |  |  |  |
| (Demo) Abc Medical Center Of Broward                                                                              | 153               | 89.5                  | 58.5%               | 2,320                   | 2,869                         | 8,057           |                     |  |  |  |
| TOTAL                                                                                                    | 153               | 89.5                  | 58.5%               | 2,320                   | 2,869                         | 8,057           |                     |  |  |  |
|                                                                                                    |                   |                       |                     |                         |                               |                 |                     |  |  |  |

### 2. Utilization by Month

#### All Reports

Jan-2010 to Mar-2010 'Utilization by Month' Report

#### Total Hospital Utilization

|          | Beds<br>Licensed | Avg Daily<br>Census | Occupancy<br>Rate | Number of<br>Admissions | Patient<br>Days | Avg Length<br>of Stay |
|----------|------------------|---------------------|-------------------|-------------------------|-----------------|-----------------------|
| January  | 511              | 331.8               | 64.9%             | 1,788                   | 10,285          | 5.8                   |
| February | 511              | 318.4               | 62.3%             | 1,546                   | 8,915           | 5.8                   |
| March    | 511              | 320.6               | 62.7%             | 1,836                   | 9,939           | 5.4                   |
| TOTAL    | 511              | 324                 | 63.4%             | 5,170                   | 29,139          | 5.6                   |

#### Total Hospital Medicare Eligible (65+)

|          | Admissions<br>65+ | Admissions<br>% Total | Patient<br>Days 65+ | Days %<br>Total | 65+ Average<br>length of stay |
|----------|-------------------|-----------------------|---------------------|-----------------|-------------------------------|
| January  | 295               | 16.5%                 | 2,282               | 22.2%           | 7.7                           |
| February | 257               | 16.6%                 | 1,820               | 20.4%           | 7.1                           |
| March    | 318               | 17.3%                 | 2,072               | 20.8%           | 6.5                           |
| TOTAL    | 870               | 16.8%                 | 6,174               | 21.2%           | 7.1                           |

#### **Acute Care Totals**

|          | Beds<br>Allocated                     | Avg Daily<br>Census | Occupancy<br>Rate | Number of<br>Admissions | Admissions<br>+ Transfers | Patient<br>Days | Avg Length<br>of Stay |  |  |  |  |
|----------|---------------------------------------|---------------------|-------------------|-------------------------|---------------------------|-----------------|-----------------------|--|--|--|--|
| January  | 408                                   | 271.3               | 66.5%             | 1,607                   | 2,461                     | 8,410           | 3.4                   |  |  |  |  |
| February | 408                                   | 263.8               | 64.6%             | 1,407                   | 2,170                     | 7,385           | 3.4                   |  |  |  |  |
| March    | 408                                   | 263.3               | 64.5%             | 1,665                   | 2,545                     | 8,163           | 3.2                   |  |  |  |  |
| TOTAL    | 408                                   | 266                 | 65.2%             | 4,679                   | 7,176                     | 23,958          | 3.3                   |  |  |  |  |
|          | Madical Surgical Services Utilization |                     |                   |                         |                           |                 |                       |  |  |  |  |

### 3. Utilization by Hospital/by Month

| n-2010 to Mar-2010 'Utilization by He  | ospital/by Mon | th' Report        |                     |                      |                  | Excel    | •     |   |
|----------------------------------------|----------------|-------------------|---------------------|----------------------|------------------|----------|-------|---|
|                                        | sopranoy mon   |                   |                     |                      |                  |          |       |   |
|                                        |                |                   |                     |                      |                  |          |       |   |
|                                        |                | Total Hospital    | Utilization         |                      |                  |          |       |   |
| Total Hospital Utilization             |                |                   |                     |                      |                  |          |       |   |
| (Demo) Abc Medical Center Of Broward   | Beds Licensed  | Avg Daily Census  | Occupancy Rate      | Number of Admissions | s Patient Days   | Avg Leng | th of | ł |
| January                                | 511            | 331.8             | 64.9%               | 1,788                | 3 10,285         |          |       |   |
| February                               | 511            | 318.4             | 62.3%               | 1,546                | 8,915            |          |       |   |
| March                                  | 511            | 320.6             | 62.7%               | 1,836                | 9,939            |          |       |   |
| TOTAL                                  | 511            | 323.8             | 63.4%               | 5,170                | 29,139           |          |       |   |
|                                        | Total Hosp     | oital Medicare E  | ligible (65+)       |                      |                  |          |       |   |
| Total Hospital Medicare Eligible (65+) |                |                   |                     |                      |                  |          |       |   |
| (Demo) Abc Medical Center Of Broward   | Admissions 65+ | Admissions % Tota | al Patient Days 65+ | Days % Total 65      | + Average length | ofstay   |       |   |
| January                                | 295            | 16.5%             | 6 2,282             | 22.2%                |                  | 7.7      |       |   |
| February                               | 257            | 16.6%             | 6 1,820             | 20.4%                |                  | 7.1      |       |   |
| March                                  | 318            | 17.39             | 6 2,072             | 20.8%                |                  | 6.5      |       |   |
| TOTAL                                  | 870            | 16.8%             | 6 6,174             | 21.2%                |                  | 7.1      |       |   |
|                                        |                |                   |                     |                      |                  |          |       |   |
|                                        |                | Acute Ca          | re Totals           |                      |                  |          |       |   |
|                                        |                | Acute Ca          | reiotais            |                      |                  |          | a4    |   |

### **APPENDIX C**

### EXAMPLES OF THE 4 DIFFERENT "REPORT TYPES" AVAILABLE IN THE "COMPARISON REPORTS" SECTION

### **1. Hospital Utilization Comparison by Date Range**

| Hospital Utilization Comparison by date range |                               |       |       |                       |                        |  |  |  |  |
|-----------------------------------------------|-------------------------------|-------|-------|-----------------------|------------------------|--|--|--|--|
| Jan to Mar for 2009,2010                      |                               |       | Exc   | el 🔽 Lette            | r 🔽                    |  |  |  |  |
| Agency Name                                   | Category                      |       |       | Change (<br>2009-2010 | Change(%)<br>2009-2010 |  |  |  |  |
| (DEMO) ABC Medical Center of Broward          | Medical Surgical - Lic Beds   | 153   | 153   | 0                     | 0                      |  |  |  |  |
| (DEMO) ABC Medical Center of Broward          | Medical Surgical - Avail Beds | 0     | 89    | 89                    |                        |  |  |  |  |
| (DEMO) ABC Medical Center of Broward          | Medical Surgical - Admt       | 2,946 | 2,320 | (626)                 | (21.2)                 |  |  |  |  |
| (DEMO) ABC Medical Center of Broward          | Medical Surgical - Admt+Trans | 3,974 | 2,869 | (1,105)               | (27.8)                 |  |  |  |  |
| (DEMO) ABC Medical Center of Broward          | Medical Surgical - Pt Days    | 7,636 | 8,057 | 421                   | 5.5                    |  |  |  |  |
| (DEMO) ABC Medical Center of Broward          | Medical Surgical - Disc       | 0     | 1,912 | 1,912                 | 1                      |  |  |  |  |
| (DEMO) ABC Medical Center of Broward          | Pediatrics - Lic Beds         | 46    | 46    | 0                     | 0                      |  |  |  |  |
| (DEMO) ABC Medical Center of Broward          | Pediatrics - Avail Beds       | 0     | 29    | 29                    |                        |  |  |  |  |
| (DEMO) ABC Medical Center of Broward          | Pediatrics - Admt             | 539   | 531   | (8)                   | (1.5)                  |  |  |  |  |
| (DEMO) ABC Medical Center of Broward          | Pediatrics - Admt+Trans       | 625   | 605   | (20)                  | (3.2)                  |  |  |  |  |
| (DEMO) ABC Medical Center of Broward          | Pediatrics - Pt Days          | 2,142 | 2,748 | 606                   | 28.3                   |  |  |  |  |
| (DEMO) ABC Medical Center of Proward          | . Pediatrics - Discussion     |       |       | 516                   |                        |  |  |  |  |

## 2. Summary Utilization Comparison by Date Range

| Summary Sumzation Companison by date range |                         |        |                     |                                                                                                    |  |  |  |  |  |
|--------------------------------------------|-------------------------|--------|---------------------|----------------------------------------------------------------------------------------------------|--|--|--|--|--|
| Jan to Mar for 2009,2010                   |                         |        |                     |                                                                                                    |  |  |  |  |  |
| Category                                   |                         | 2010   | Change<br>2009-2010 | Change(%)<br>2009-2010                                                                                                    |  |  |  |  |  |
| Medical Surgical - Lic Beds                | 278                     | 278    | 0                   | 0                                                                                                    |  |  |  |  |  |
| Medical Surgical - Avail Beds              | 0                       | 161    | 161                 |                                                                                                    |  |  |  |  |  |
| Medical Surgical - Admt                    | 5,360                   | 4,221  | (1,139)             | (21.3)                                                                                                    |  |  |  |  |  |
| Medical Surgical - Admt+Trans              | 7,230                   | 5,220  | (2,010)             | (27.8)                                                                                                    |  |  |  |  |  |
| Medical Surgical - Pt Days                 | 13,893                  | 14,659 | 766                 | 5.5                                                                                                    |  |  |  |  |  |
| Medical Surgical - Disc                    | 0                       | 3,486  | 3,486               |                                                                                                    |  |  |  |  |  |
| Pediatrics - Lic Beds                      | 83                      | 83     | 0                   | 0                                                                                                    |  |  |  |  |  |
| Pediatrics - Avail Beds                    | 0                       | 53     | 53                  |                                                                                                    |  |  |  |  |  |
| Pediatrics - Admt                          | 979                     | 965    | (14)                | (1.4)                                                                                                    |  |  |  |  |  |
| Pediatrics - Admt+Trans                    | 1,137                   | 1,101  | (36)                | (3.2)                                                                                                    |  |  |  |  |  |
| Pediatrics - Pt Days                       | 3,897                   | 4,999  | 1,102               | 28.3                                                                                                    |  |  |  |  |  |
| RedistricemDisc                            | - and the second second |        |                     | and the second second s |  |  |  |  |  |

0.

### 3. Utilization Comparison Total by Hospital

| Utilization Comparison Total by      |                            |                            | Cancel                                       |                                                |                                 |                                    |                                                 |                                                   |
|--------------------------------------|----------------------------|----------------------------|----------------------------------------------|------------------------------------------------|---------------------------------|------------------------------------|-------------------------------------------------|---------------------------------------------------|
| Jan to Mar for 2009,2010             |                            |                            |                                              |                                                |                                 |                                    | Letter                                          | Expor                                             |
| Agency Name                          | Psych Adult<br>- Admt 2009 | Psych Adult<br>- Admt 2010 | Psych Adult<br>- Admt<br>Change<br>2009,2010 | Psych Adult<br>- Admt<br>% Change<br>2009,2010 | Psych Adul<br>- Pt Days<br>2009 | t Psych Adult<br>- Pt Days<br>2010 | Psych Adult<br>- Pt Days<br>Change<br>2009,2010 | Psych Adult<br>- Pt Days<br>% Change<br>2009,2010 |
| (DEMO) ABC Medical Center of Broward | 385                        | 376                        | (9)                                          | (2.3)                                          | 3,07                            | 1 2,518                            | (553)                                           | (18.0)                                            |
| (DEMO) XYZ General Hospital          | 315                        | 308                        | (7)                                          | (2.2)                                          | 2,51                            | 6 2,063                            | (453)                                           | (18.0)                                            |
| TOTAL                                | 700                        | 684                        | (16)                                         | (2.3)                                          | 5,58                            | 7 4,581                            | (1,006)                                         | (18.0)                                            |

### 4. Utilization Comparison Total By Month/by Hospital

| Utilization Comparison Total By Month/by Hospital                                                                                                    |                            |                            |                                                                                                    |                                                |                                  |                                  |                                                 |                                                   |
|----------------------------------------------------------------------------------------------------|----------------------------|----------------------------|----------------------------------------------------------------------------------------------------|------------------------------------------------|----------------------------------|----------------------------------|-------------------------------------------------|---------------------------------------------------|
| Jan to Mar for 2009,2010                                                                                                    |                            |                            |                                                                                                    |                                                |                                  | Excel                            | Letter                                          | Expor                                             |
| Agency Name                                                                                                    | Psych Adult<br>- Admt 2009 | Psych Adult<br>- Admt 2010 | Psych Adult<br>- Admt<br>Change<br>2009,2010                                                                                                    | Psych Adult<br>- Admt<br>% Change<br>2009,2010 | Psych Adult<br>- Pt Days<br>2009 | Psych Adult<br>- Pt Days<br>2010 | Psych Adult<br>- Pt Days<br>Change<br>2009,2010 | Psych Adult<br>- Pt Days<br>% Change<br>2009,2010 |
| (DEMO) ABC Medical Center of Broward                                                                                                    | 126                        | 136                        | 10                                                                                                    | 7.9                                            | 1,079                            | 815                              | (264)                                           | (24.5)                                            |
| (DEMO) XYZ General Hospital                                                                                                    | 103                        | 112                        | 9                                                                                                    | 8.7                                            | 884                              | 668                              | (216)                                           | (24.4)                                            |
| January TOTAL                                                                                                    | 229                        | 248                        | 19                                                                                                    | 8.3                                            | 1,963                            | 1,483                            | (480)                                           | (24.5)                                            |
|                                                                                                    |                            |                            |                                                                                                    |                                                |                                  |                                  |                                                 |                                                   |
| (DEMO) ABC Medical Center of Broward                                                                                                    | 129                        | 114                        | (15)                                                                                                    | (11.6)                                         | 1,036                            | 781                              | (255)                                           | (24.6)                                            |
| (DEMO) XYZ General Hospital                                                                                                    | 106                        | 93                         | (13)                                                                                                    | (12.3)                                         | 849                              | 640                              | (209)                                           | (24.6)                                            |
| February TOTAL                                                                                                    | 235                        | 207                        | (28)                                                                                                    | (11.9)                                         | 1,885                            | 1,421                            | (464)                                           | (24.6)                                            |
| And the second second s | 10                         | A 242                      | and the second second s | A                                              | م المصحفة المالي المالي          | them in a                        |                                                 | in the second second                              |

### APPENDIX D

#### **GUIDELINES FOR REPORTING MONTHLY HOSPITAL UTILIZATION DATA** UPDATED FEBRUARY, 2010

#### **STATUTORY AUTHORITY**

There are eleven statutorily authorized local health councils in Florida. Chapter 408.033, Florida Statutes, outlines the establishment and functions of each regional local health council. The Broward Regional Health Planning Council's responsibility for the collection of utilization data is defined in detail in Chapter 408.033 (1)(b)4 and 11 as well as Chapter 408.033 (3)(b). That language authorizes and requires our agency to collect this data from health care facilities located in Agency for Health Care Administration District 10. The definitions of terms used in this form are only to be used as guidelines and are stated below for the convenience of the person reporting the data. Please refer to the Florida Statutes - CON Program - Sections 408.031-408.045 Florida Administrative Code 59 C 1.002-1.044 for most current legal definitions.

#### TO SUBMIT THE DATA OR FOR QUESTIONS/ CONCERNS CONTACT Gail Foley

Data Analyst Tel: 954-583-0738 e-mail: g.foley@comcast.net

Fax: 954-561-9685 or utilization@brhpc.org

#### DATA REPORTING TIMELINE

Reports are due on the 15<sup>th</sup> of each month, following the close of the month. (January report due February 15)

#### How to complete the monthly utilization form?

- Licensed Beds indicates the number of beds currently licensed in each category. Although acute care beds are licensed as a total and not by individual types of acute services, please indicate the number of beds by various acute care services and ensure that the total of these beds equals the total number of acute care beds for which you are licensed.
- 2. Available Beds indicates a hospital accommodation which is ready for immediate

occupancy, or is capable of being made ready for occupancy within 48 hours, excluding provision of staffing, and which conforms to minimum space, equipment, and furnishings standards as specified by rule of the agency for the provision of services specified in this section to a single patient. For purposes of this report, use available beds on the last day of the month.[395.002 (13) F. S. (2008)]

- **3. Total Admissions -** indicate all admissions by formal physician order (or the order of any qualified health care practitioner who is legally accountable for establishing the patient's diagnosis) for the report month. <u>Do NOT include observation patients</u> in this count.
- **4. Admissions** + **Transfers** indicate transfers between units (patient admitted to Surgery, then is moved to ICU or Telemetry before discharge). A patient transferring in from another facility would still be counted as an admission.
- **5. Patient days** indicate the total of number of days that all beds licensed for a particular category were occupied during the report month. Census Days are based upon a "head count" undertaken at a specific time each day (i.e., an Obstetrical Unit bed may have more than one patient per day, but it is considered a single Census Day).
- **6. Total monthly discharges** The number of inpatients released from the hospital during the time period examined. This figure includes deaths. Births are excluded unless the infant was in the hospital's neonatal intensive care unit prior to discharge.
- 7. Discharge days (Total length of stay) Discharge days OR total length of days are the sum of the number of days spent in the hospital for each inpatient that was discharged during the reporting time period. At times a particular patient's length of stay may include days from two consecutive months, in such cases count and report the discharge days in the month in which the patient was discharged. (For example: if a patient was admitted on March 26 and discharged on April 2, the discharge days will be "zero days" for this patient in March and "7 days" in April).
- 8. Comprehensive medical rehabilitation licensed bed Inpatient beds for organized program of integrated intensive care services provided to patients with severe physical disabilities, such as stroke; spinal cord injury; congenital deformity; amputation; major multiple trauma; fracture of femur; brain injury; polyarthritis; neurological disorders, and burns, etc. [59 C- 1.039(2)(c) Florida Administrative Code]
- 9. Psychiatric licensed bed refers to inpatient use by persons whose sole diagnosis,

or in the event of more than one diagnosis, the principal diagnosis is a disorder as defined in the DSM-III-R or equivalent codes in ICD 9. *Adult*- A person age 18 and over. *Adolescent*- A person age 14 through 17. *Child* - A person under the age of 14 yrs. [59 C- 1.040(2)(k)(l) Florida Administrative Code]

- 10.Substance Abuse licensed bed refers to Short-term or Long-term hospital inpatient use by persons whose sole diagnosis, or in the event of more than one diagnosis, the principal diagnosis as defined in the DSM-III-R or equivalent codes in ICD 9 is a substance abuse disorder. *Adult* A person age 18 and over. *Adolescent* A person age 14 through 17. *Child* A person under the age of 14 yrs. [59 C-1.041(2)(m)(n) Florida Administrative Code]
- **11. Level II Bed** a patient care station within a neonatal intensive care unit with the capability of providing <u>neonatal intensive care services to ill neonates of 1,000 grams</u> <u>birth weight or over</u>. It is staffed to provide at least 6 hours of nursing care per neonate per day, and has the capability of providing ventilator assistance.
- **12.Level III Bed** a patient care station within a neonatal intensive care unit with the capability of providing <u>neonatal intensive care services to severely ill neonates</u> regardless of birth weight. It is staffed to provide 12 or more hours of nursing care per neonate per day. [59 C-1.042 (2)(g) Florida Administrative Code]
- **13.Skilled Nursing -** no longer being captured.
- **14.Bassinets (Level I) Neonatal Services** <u>Well-baby care services</u> which include subventilation care, intravenous feedings, and gavage to neonates. Level I neonatal services do not include ventilator assistance except for resuscitation and stabilization
- **15.Supplemental Hospital Utilization -** any patient eligible for Medicare.
- **16.Emergency Room Visits** reflects the number of persons who were evaluated, triaged or treated to be released or admitted to the hospital as inpatients or observation patients. Include only patients presenting at the actual hospital Emergency Room. Patients who require follow-up care (such as removal of stitches) and whose follow-up care is performed in the Emergency Department would be counted as a visit for each instance of follow-up care rendered at this location. If you break out your emergency visits by Trauma and Non-Trauma, use age 15+ for adult trauma and 18+ for non-trauma.
- 17. Emergency room admission an admission via ER by formal physician order (or the

order of any qualified health care practitioner who is legally accountable for establishing the patient's diagnosis) for a patient that requires immediate medical intervention as a result of severe, life threatening or potentially disabling conditions.

- **18.Open Heart Surgery** Adult Visits are age 15 and over and Pediatric Visits are age 14 and under.
- **19.Cardiac Catheterization (**CPT Code 93501 93533) **and Coronary Angioplasty** (CPT Code 92892 – 92984) - therapeutic procedures that allow a comprehensive examination of the heart and surrounding blood vessels. These are procedures, not surgery.
- **20.Surgical Operations** include all surgical operations not including open heart surgery or organ transplant (adult or pediatric).
- **21.Physical Therapy** the number of inpatient and outpatient procedures.
- **22.Occupational Therapy** the number of inpatient and outpatient procedures.
- **23.Speech Therapy** the number of inpatient and outpatient procedures.
- **24. Laboratory -** the number of inpatient and outpatient procedures.
- 25.Computer Axial Tomography the number of inpatient and outpatient procedures.
- **26.Magnetic Resonance Imagery** the number of inpatient and outpatient procedures.
- **27. Ultrasound -** the number of inpatient and outpatient procedures.
- **28. Nuclear Medicine** the number of inpatient and outpatient procedures.
- 29.All Other Radiological Procedures the number of inpatient and outpatient procedures
- **30.Shock Wave Lithotripter** the number of inpatient and outpatient procedures
- **31. Mammography** is the number of inpatient and outpatient procedures.

- **32.Pet Scan** the number of inpatient and outpatient procedures.
- 33. Adult Patient for Organ Transplantation for a patient 15 year of age or older
- **34.Pediatric Patient for Organ Transplantation** for a patient under the age of 15 years.
- **35.Observation Cases** Short term treatment, assessment and reassessment before a decision can be made regarding whether patients will require further treatment as hospital inpatient or if they are able to be discharged from the hospital inpatient or if they are able to be discharged from the hospital. Brief stay (less than overnight) following expected outpatient surgery recovery time needed to manage a complication.

#### **Observation Services are NOT Appropriate for:**

- Care that can only be provided in the inpatient setting and is expected to require more than 24 hours.
- Services provided for the convenience of the patient, patient's family or a physician.